# ABC Analyzer Module 2

Welcome to ABC Analyzer!

This manual covers the most popular advanced features in ABC Analyzer, including:

- Create categorisations without using the classic ABC categories
- Cross table (three-pillar)
- Calculated and advanced columns
- Special reports
- Changes in your data setup = how to update your analysis

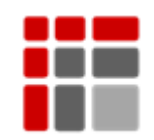

Manual updated October 2015

© Copyright ABC Softwork Aps. The material must not be depicted or copied without permission. Download your free 30-day trial on <u>http://abcsoftwork.com/free\_trial</u>

# Content

| Analyses containing multiple categorisations              | 3    |
|-----------------------------------------------------------|------|
| Three-pillar cross table                                  | 4    |
| Detect AA products with few customers                     | 4    |
| Upgrade your dataset with calculated and advanced columns | 5    |
| Recipes: Your short-cuts to calculated columns            | 6    |
| Advanced columns                                          | 7    |
| Delta and critical leap reports                           | 9    |
| Delta reports (compare two columns)                       | 9    |
| Movement report: Watch out for critical leaps             | 9    |
| Match your analysis/template to an alternated data file   | . 10 |
| Update a project file/template to match the new data      | . 10 |

# Analyses containing multiple categorisations

Your analysis can contain multiple categorisations. For example, you can build categorisations to help you monitor new products month by month, or analyse the delivery time.

#### Build categorisations that consist exclusively of extra categories

A categorization does not need to contain a classic ABC categorization. You can group your products based on one parameter, e.g. delivery time or geographical location, by using extra categories.

### Create a new categorization based on delivery time:

- Same day delivery (check your system to confirm this is true!)
- Express delivery time (up to 2 days)
- Standard delivery time (up to 7 days)
- Long delivery time (up to 30 days)
- Super long (more than 30 days)

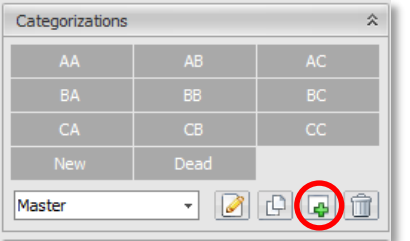

In the right-hand bar, click the button with the green plus symbol (+) to add a new categorisation.

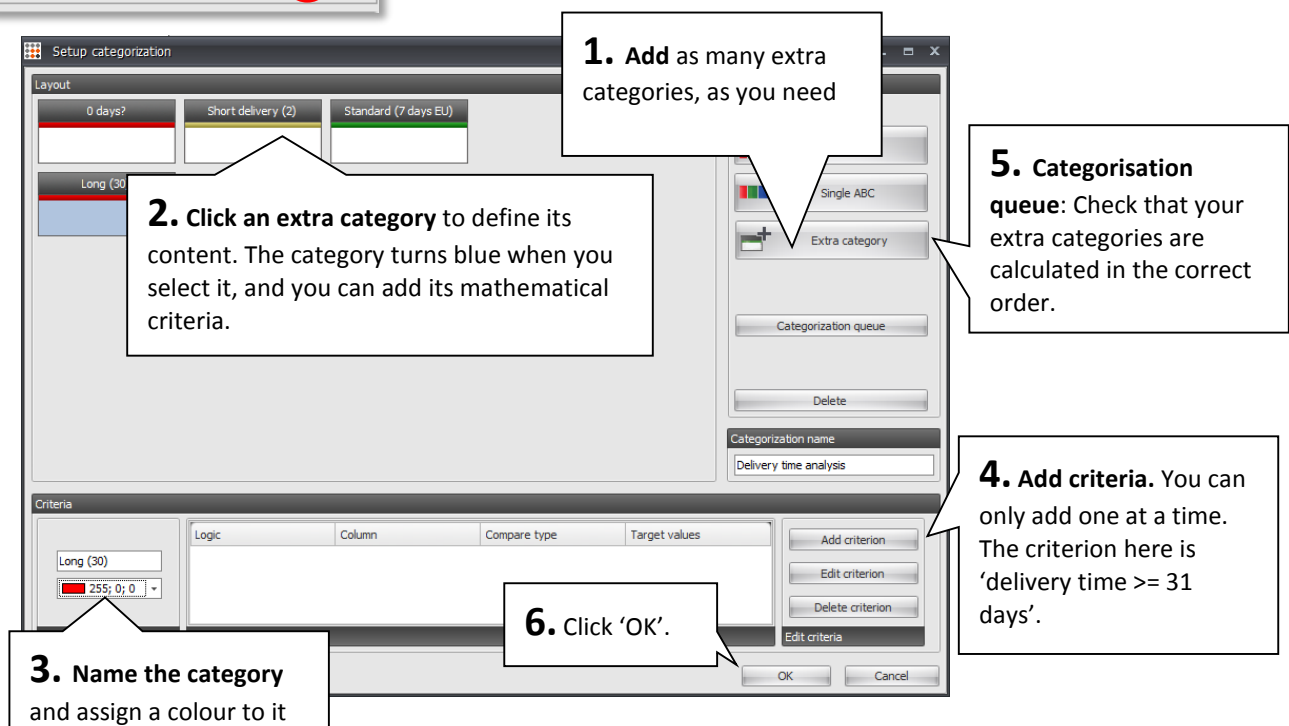

# Three-pillar cross table

Use the cross table to compare your new delivery time analysis with your 'Master ABC'.

# Set up a three-pillar cross table

Set up the cross table by inserting your delivery time analysis vertically ( ) and your 'ABC Master Categorisation' horizontally ( ). Then click 'Apply'.

This produces the following cross-reference table:

| Overview            | Click <b>AA</b> to<br>some of ther<br>ong delivery | sort the<br>m have an<br><b>y time.</b> | table, and<br>n <b>inappro</b> | check if<br>priately |                         |                                   |                                     |                                     |                           |            |
|---------------------|----------------------------------------------------|-----------------------------------------|--------------------------------|----------------------|-------------------------|-----------------------------------|-------------------------------------|-------------------------------------|---------------------------|------------|
| ↓ Delivery time     |                                                    |                                         | (m [                           |                      | -                       | COUNT +                           | .0 %                                |                                     | Apply                     |            |
|                     | Total                                              | AA                                      | AB                             | AC                   | BA                      | BB                                | BC                                  | CA                                  | CB                        | CC         |
| Total               | 9.686                                              | 500                                     | 198                            | 80                   | 547                     | 395                               | 224                                 | 446                                 | 916                       | 981        |
| 0 days?             | 4.765                                              | 171                                     | 79                             | 30                   | 223                     | 126                               | 81                                  | 253                                 | 513                       | 509        |
| Extra long          | 853                                                | 100                                     | 30                             | 16                   | 84                      | 54                                | 25                                  | 53                                  |                           | 50         |
| Long (30)           | 2.672                                              | 168                                     | 65                             | 27                   | 173                     | 147                               | 88                                  | 63                                  | -<br>                     | 258        |
| Short delivery (2)  | 127                                                | 10                                      | 4                              | 2                    |                         |                                   |                                     |                                     |                           |            |
| Standard (7 days EU | ) 1.269                                            | 51                                      | 20                             | 5                    | Secor                   | ndly sort t                       | he table b                          | ov clicking                         | g CC .Ch                  | eck        |
| 1117                |                                                    |                                         |                                |                      | which<br>consi<br>categ | CC prod<br>der switc<br>ory to mi | ucts have<br>hing them<br>nimize yo | a short d<br>to the 'b<br>ur stock. | elivery tir<br>ouy to ord | ne,<br>er' |

### Be aware of ERP flaws

Very often, a delivery time of '0 days' actually represents an error in the ERP system. Therefore, spend a moment checking up on your high-turnover products with a delivery time of 0 days (Same day delivery.)

### **Detect AA products with few customers**

You can set up all kinds of interesting three-pillar cross tables. For example, you can see how many different customers buy your products. Build up a categorisation of extra categories and divide your products up according to how many different customers buy them.

Cross-reference this with your 'ABC Master categorisation' to answer questions such as:

• Which AA products are bought by less than 5 customers – or only by 1?

# Upgrade your dataset with calculated and advanced columns

There are four columns you should always calculate whenever you have import a new dataset.

The columns you need in order to calculate the four new columns are marked in blue. This means your data must include these columns before you can apply the formula. (If you want to avoid having to enter long formula, take a look at the next page!)

#### • Days since creation

This formula calculates the age of the product in days, i.e. it tells you how long you have had the product in stock. Use it to create a dynamic category for new products.

Product age: FileDate() - days( [Creation date] )

#### Turnover speed per category

The correct turnover speed will be displayed for both product numbers and ABC categories **by checking the box at the bottom of the formula window (show result per group)** – otherwise it will be displayed 'wrong at category level'!

Turn. Speed: [Cost value, 12 months] / [Average stock value, 12 months]

#### Consumption per day

Calculate how much you have consumed per day, based on your history. Use this to calculate your buffer stock or to check whether you have enough products in stock until the next delivery arrives.

Consumption per day: If ( [Sold units, 12 months] < = 0,0, [Sold units, 12 months] / ( if ( [Product age] <365, [Product age] , 365 ) )

#### Coverage

How many days will your stocks last if sales continue unchanged? Do you have enough to cover more than a year's consumption, or will your AA products soon be out of stock?

*Coverage:* if( [Quantity in stock] =0, 0, (if (and ( [Consumption per day] 0), 99999, [Quantity in stock] / [Consumption per day] )))

# **Recipes: Your short-cuts to calculated columns**

Were the four formula presented in the previous page new to you?

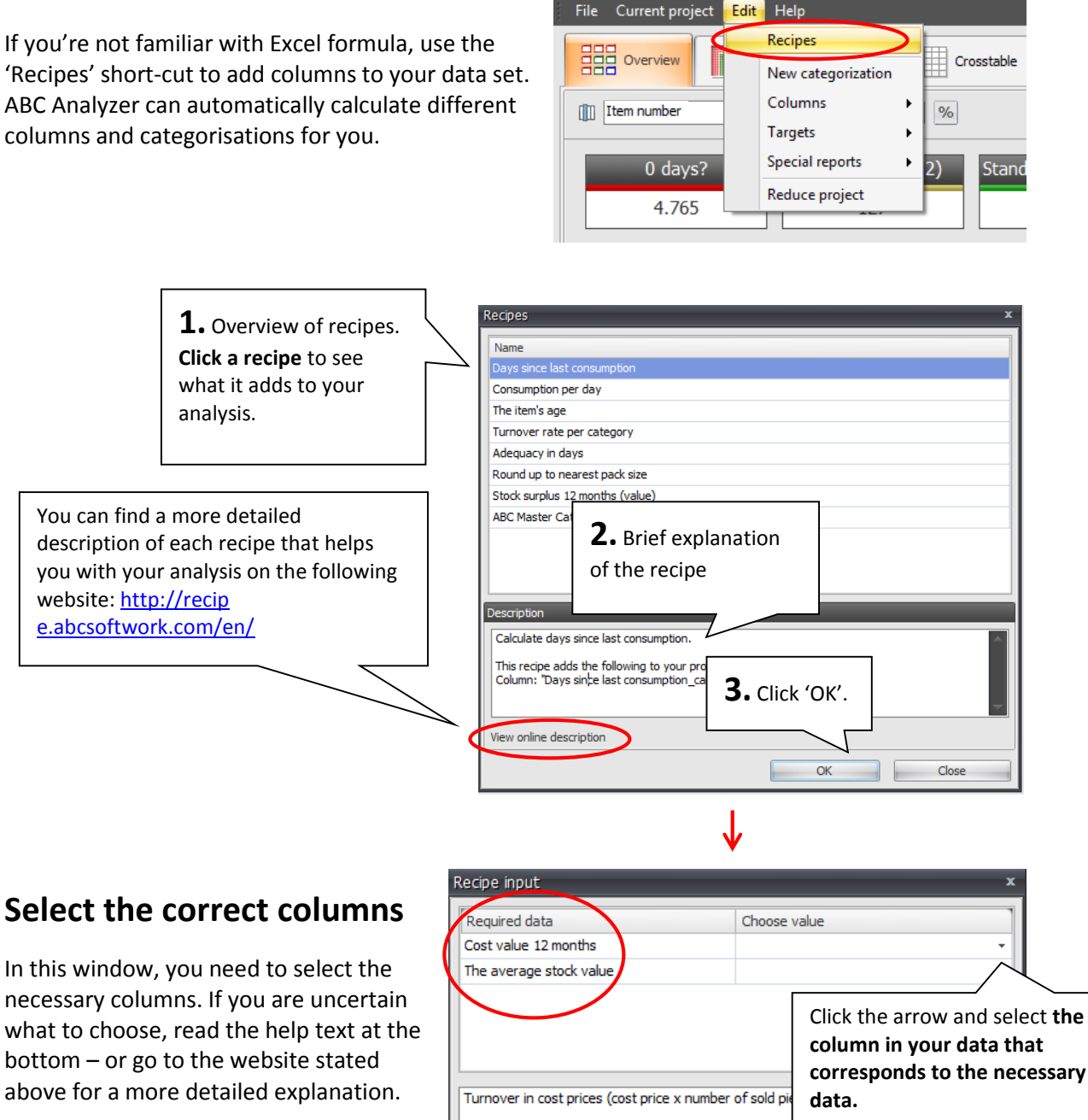

Click 'OK' and the recipe will automatically add a column or categorisation to your analysis.

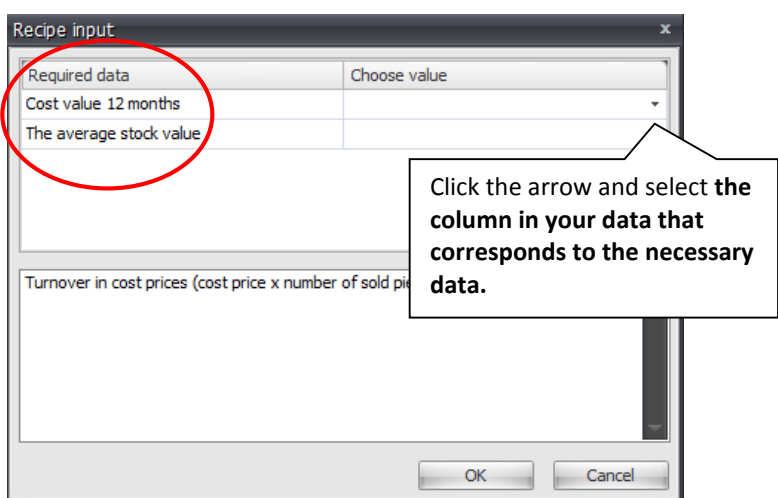

### **Advanced columns**

Use advanced columns when you need to calculate surplus stocks or define level of service per ABC category. E.g. it naturally makes sense to attempt to work with a higher level of service on AA products than on CC products.

Before opening ABC Analyzer, consider:

- Which default value will you apply to the majority of the ABC categories?
- Which categories should have a different value?

### Example: Calculate the differentiated excessive stock value

#### Illustrative example:

Begin by defining how many days stock coverage you need for each ABC category. Excessive stock will be defined from this value.

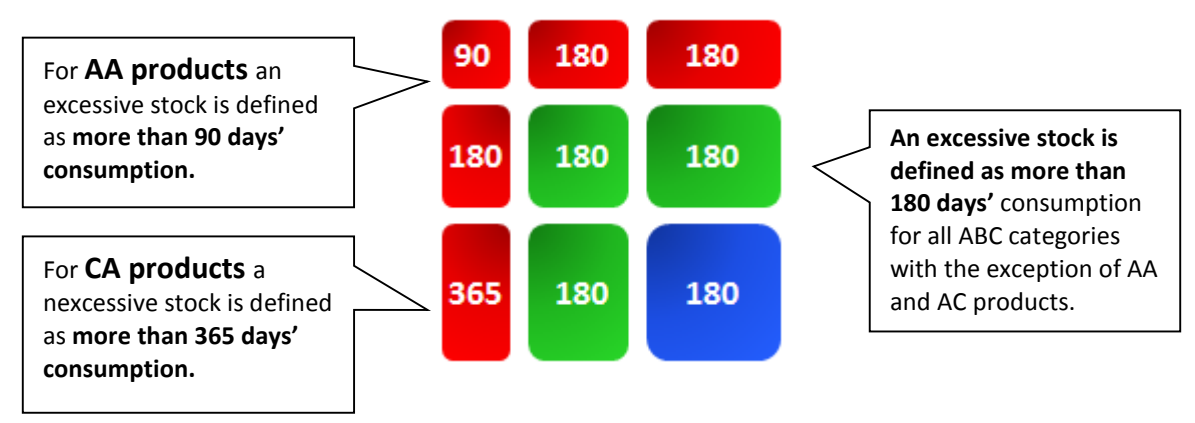

#### **Necessary columns**

Before you can calculate the differentiated surplus stocks, your data must include:

- Product age
- Consumption per day:

If you have not already calculated these, you can use recipes to do so. Click 'Recipes' in the 'Edit' menu, or for additional information turn to page 5 or go to: <u>http://recipe.abcsoftwork.com/da/</u>

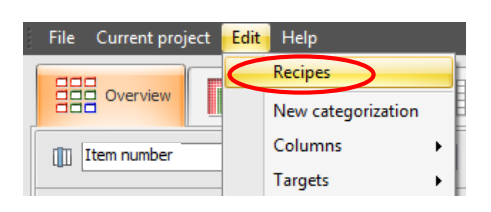

In order to calculate the differentiated surplus stocks, you need to add an advanced column in which you enter the excessive stock values.

| Edit calculat       | ed column 🗕 🗖                                                               | 7             |                                                 |
|---------------------|-----------------------------------------------------------------------------|---------------|-------------------------------------------------|
| Create new colum    | ns containing multiple formulas and/or fixed values.                        | N             | ame your advanced                               |
| Apply a formula to  | each value in an existing column, using the "calculate per" drop down menu. | C             | olumn                                           |
| Use "[" to auto-ins | ert existing columns in your formula.                                       | T             |                                                 |
| Column name:        | TABLE_stocksurplus                                                          | 4             |                                                 |
| Default formula:    | 180                                                                         | -1            | State the default value or                      |
|                     |                                                                             |               | formula to be applied in all                    |
|                     | ·                                                                           | $\rightarrow$ | the empty columns below                         |
| Calculate per:      | ABC 1 std                                                                   | <u> </u>      | the empty columns below.                        |
| AA                  | 90                                                                          |               | In this example, we use '180                    |
| AB                  |                                                                             |               | davs'.                                          |
| AC                  |                                                                             |               |                                                 |
| BA                  |                                                                             |               |                                                 |
| BB                  |                                                                             | ~             | Enter the desired value for                     |
| BC                  |                                                                             |               | <ul> <li>Enter the desired value for</li> </ul> |
| CA                  | 365                                                                         |               | AA and CA products.                             |
| CB                  |                                                                             |               | Empty fields - standard                         |
| CC                  |                                                                             | _1            | formula                                         |
|                     |                                                                             |               |                                                 |
|                     | OK Cancel                                                                   |               | L                                               |

# Use the excessive stock value

Calculate the differentiated surplus stocks by adding a 'New column' under 'Edit'/'Column' as described below:

| Create col        | umn                                                                                                    | x                                           |
|-------------------|----------------------------------------------------------------------------------------------------|---------------------------------------------|
| Use "[" to auto-i | nsert existing columns in your formula.                                                                                                    |                                             |
| Column name:      | Differentiated stock surplus                                                                                                    | Insert the column you                       |
| Insert formula:   | <pre>[Cost price (Euro)], if ([Stock quantity]-<br/>[Consumption per day]*[TABLE_stocksurplus]&lt;=<br/>0,0,[Stock quantity]-[Consumption per day]*<br/>[TABLE_stocksurplus])*[Cost price (Euro)])</pre> | calculated using the advanced formula here. |
|                   | Show result per group                                                                                                    |                                             |
| Open as ad        | Vanced OK Cancel                                                                                                    |                                             |

# Delta and critical leap reports

Add **special reports** to your analysis.

| ABC Analyzer - Welco | ome t | o ABC Analyzer 5 (data) | (1) (   | 1).abcx             |
|----------------------|-------|-------------------------|---------|---------------------|
| File Current project | Edit  | Help                    |         |                     |
|                      |       | Recipes                 | En l    |                     |
| Overview             |       | New categorization      | <b></b> | Crosstable Data     |
| III Item number      |       | Columns +               | %       | ]                   |
|                      |       | Targets                 |         | J                   |
| AA                   |       | Special reports         |         | New delta report    |
| E 77                 |       | Reduce project          |         | New movement report |
| 5//                  | _     |                         |         |                     |

# Delta reports (compare two columns)

Use Delta reports to compare two columns, and save the result in a report. Eg. Track potential future stock outs

Select 'New Delta report' (Top). Then select 'Lead time' > (greater than) 'Coverage'.

Click 'Next', set up the desired columns, and save the report.

| Delta report - 1 of 2 | x           |
|-----------------------|-------------|
| Delivery time         |             |
| > (greater)           |             |
| Coverage              |             |
|                       |             |
|                       | Next Cancel |

# Movement report: Watch out for critical leaps

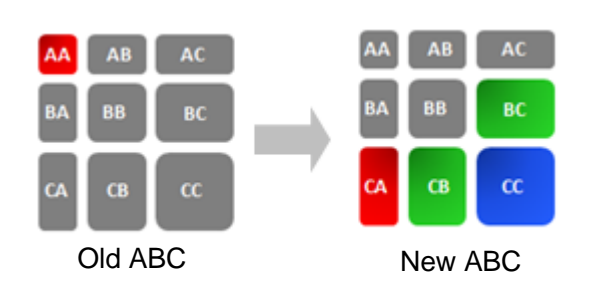

Use the movement reports to monitor critical leaps between ABC categories = products that change ABC category.

Example: Set up a report with 'AA products showing a sharp decline'. See the illustration to the left.

Select 'New movement report' (top) and compare 'AA' products from the old ABC with 'CA, CB, CC and BC' products in the new ABC. (To the right)

Click 'Add' to add the highlighted leaps to the report.

When you have finished, click 'Next'. Set up the desired columns and save the report.

| ovement report - 1 of | 2           | ' |
|-----------------------|-------------|---|
| rom:                  | 10:         |   |
| Old ABC code          | ✓ New ABC   | ) |
|                       |             |   |
| AA                    | AA          |   |
| AB                    | AB          |   |
| AC                    | AC          |   |
| BA                    | BA          |   |
| BB                    | BB          |   |
| BC                    | BC          |   |
| BTO                   | CA          |   |
| CA                    | СВ          |   |
| CB                    | cc          |   |
| CC                    |             |   |
| Dead                  | -           |   |
| _                     |             | - |
|                       | Add         |   |
| From                  | To:         |   |
|                       |             | _ |
|                       |             |   |
|                       |             |   |
|                       |             |   |
|                       |             |   |
|                       | Next Cancel | - |

# Match your analysis/template to an alternated data file

You can add new columns to your ERP extract at any time, and update your ABC file to fit the new format.

**IMPORTANT NOTICE:** New data columns must ALWAYS be positioned at the back of your data file, otherwise you will need to build your entire analysis/template again from the very beginning!

**NB** When your data file changes, you will receive an error message from both ABC Analyzer and Viewer, and you will not be able to open the analysis before it has been updated to include the new data.

# Update a project file/template to match the new data

- 1. Open the project file/template with an "old" dataset - e.g. last week's data.
- 2. Select 'Edit dataset' from the 'Current project'/'Update project' menu.
- ABC Analyzer Welcome to ABC Analyzer 5 (data) (1) (1).abcx File Current project Edit Help Project information Update project . Update from data file Filter ۲ Export Edit data setup AA AB 040

----

3. Select the new data file to which you wish to update the analysis.

Click 'Open' when you have selected the appropriate file.

The import guide will open. On the last stage of the import guide, you need to define the "type" for each new column. Scroll all the way to the far right, to see the new columns. The default setting will be 'text'.

Once you have selected the appropriate column type (ID, numbers, text, etc.), click 'Apply.' Your analysis will automatically be recalculated and include the new columns.

Save your updated project file/template.

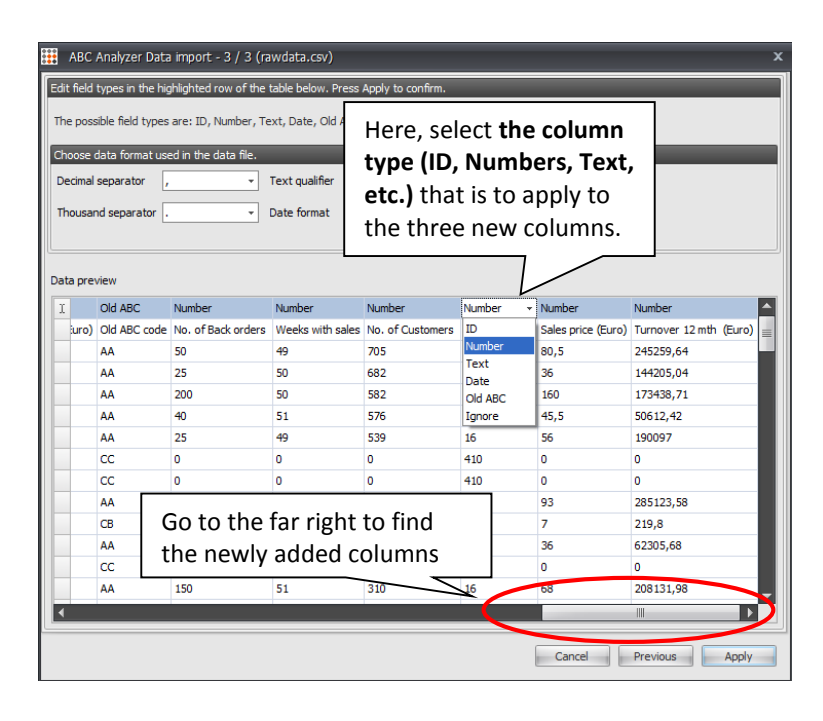